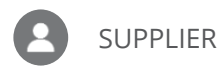

CHECK STATUS OF A PURCHASE ORDER, INVOICE, OR PAYMENT **Purpose:** This job aid provides the steps for checking the status of a purchase order, invoice, or payment.

Check Status of a Purchase Order

Check Status of an Invoice

Check Status of a Payment

Tips and Tricks for Searches

## Check Status of a Purchase Order

1. From the Oracle Homepage, click **Supplier Portal.** If you don't see the Oracle Homepage shown below, click the **home icon** in the upper-right corner of the screen.

*Note:* If you do not already have access to Supplier Portal, navigate to <u>https://www.republicservices.com/suppliers/supplier-</u> <u>registerhttps://www.republicservices.com/suppliers/supplier-register</u> and scroll to the bottom of the screen to request access.

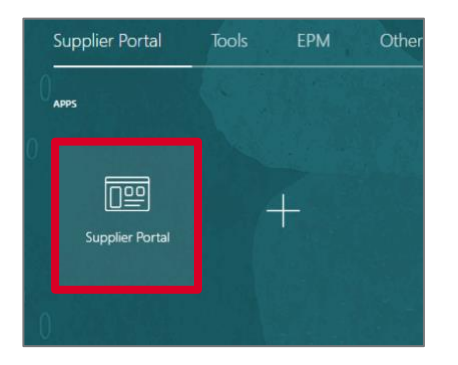

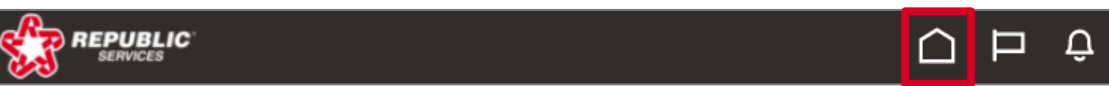

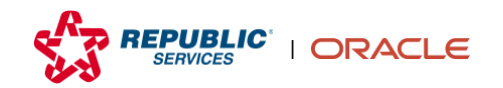

2. Click Manage Orders from the Tasks list on the left side of the screen.

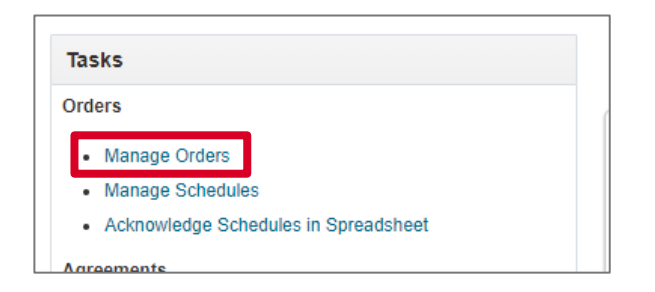

### 3. Search for the Purchase Order by entering the parameters and clicking **Search**.

**Note:** You can search by Status to view all Purchase Orders with that status. To include closed POs, set "Include Closed Documents" to Yes.

| Manage Orders ⑦      |                                             |                   |                  |              |               |              | Done    |
|----------------------|---------------------------------------------|-------------------|------------------|--------------|---------------|--------------|---------|
| Headers Schedules    | 9 6 20 ° 01 ° 10 ° 10 ° 10 ° 10 ° 10 ° 10 ° | 1.75 1            |                  |              | <b>B VH 6</b> |              | 146.000 |
| ✓ Search             |                                             | A <u>d</u> vanced | Manage Watchlist | Saved Search | All Orders    |              | ~       |
| Sold-to Legal Entity |                                             | •                 |                  | Order        |               |              |         |
| Bill-to BU           | ~                                           |                   |                  | Status       |               | v            | •       |
| Supplier Site        | <b>•</b>                                    |                   | Include Close    | d Documents  | No 🗸          | Search Reset | Save    |

**4.** You can view the status of the Purchase Order directly in the Search Results section. To view additional PO details, click the **Purchase Order number** in the Order column. The table below describes common PO statuses.

| ▶ Search                                                 |                 | Advanced Ma | nage Watchlist | iaved Search | All Orders |               |                  | * |
|----------------------------------------------------------|-----------------|-------------|----------------|--------------|------------|---------------|------------------|---|
| Search Results                                           |                 |             |                |              |            |               |                  |   |
| Actions 🕶 View 🕶 Format 🕶 🥒 🗊 🖙 📰 Freeze 🔛 Detach 🛛 Wrap |                 |             |                |              |            |               |                  |   |
| Order Order Date Description                             | Supplier Site E | Buyer       | Ordered        | Currenc      | Status     | Life<br>Cycle | Creation<br>Date |   |
| d 30077580 10/28/21                                      | P0001           |             | 102.26         | USD          | Open       | 0             | 10/28/21         | _ |
|                                                          |                 |             |                |              |            |               |                  |   |

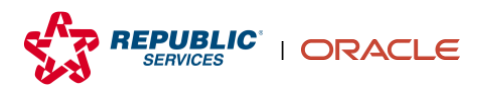

# **Common PO Statuses**

| PO Status               | Description                          | Able to Be Invoiced Against        |
|-------------------------|--------------------------------------|------------------------------------|
| Open                    | The PO hasn't been fully received    | Yes                                |
|                         | by the PO Requester in Oracle.       |                                    |
| On Hold                 | The PO can be modified by the PO     | No                                 |
|                         | Requester, but they are prevented    |                                    |
|                         | from receiving, invoicing, returns   |                                    |
|                         | and future approvals until the       |                                    |
|                         | hold is removed.                     |                                    |
| Closed for Receiving    | A particular PO or PO line number    | Yes                                |
|                         | has been fully received, but the     |                                    |
|                         | PO line number is still open         |                                    |
|                         | because it has not been matched      |                                    |
|                         | or invoiced by the supplier.         |                                    |
| Closed for Invoicing    | A particular PO line number has      | No                                 |
|                         | been fully invoiced, but the PO      |                                    |
|                         | line number is still open because    |                                    |
|                         | the invoice is in open status and is |                                    |
|                         | being processed for payment.         |                                    |
| Closed                  | The PO is closed. No invoicing or    | Yes, but only a credit invoice can |
|                         | receiving can occur.                 | be applied against the PO.         |
|                         |                                      |                                    |
| Finally Closed          | The PO cannot be modified,           | No                                 |
|                         | received, returned, or invoiced      |                                    |
|                         | against.                             |                                    |
| Canceled                | The PO cannot be modified.           | No                                 |
|                         |                                      |                                    |
| Pending Change Approval | The PO is awaiting approval after    | Yes, but only if there are other   |
|                         | a change order was created.          | available quantities or amounts    |
|                         |                                      | on the PO.                         |

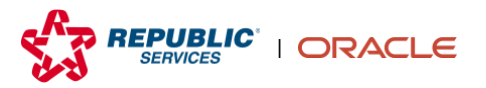

5. Review the status of the Purchase Order. To view more information about the status, click **View Details** in the Order Life Cycle window in the upper-right corner of the screen.

|                                                                                                    | ;                                                                                 |                                                                                |                         |                                                                                |                                        |                                                          |
|----------------------------------------------------------------------------------------------------|-----------------------------------------------------------------------------------|--------------------------------------------------------------------------------|-------------------------|--------------------------------------------------------------------------------|----------------------------------------|----------------------------------------------------------|
| Purchase Order: 300                                                                                          | 77580 ⑦                                                                           |                                                                                |                         | Acknowledge                                                                    | PDF Actions  Refresh                   | Order Life Cycle                                         |
| Main<br>General                                                                                              |                                                                                   |                                                                                |                         |                                                                                |                                        | Critered                                                 |
| Sold-to Legal Entity<br>Bill-to BU<br>Order<br>Status<br>Buyer<br>Creation Date<br>Terms Notes and Attachmen | REFUBLIC SERVICES, INC.<br>Primary Business Unit<br>30077580<br>Open ()<br>102821 | Supplier Supplier Supplier Contact<br>Bill-to Location 3<br>Ship-to Location 3 | P0001<br>4641_1<br>3020 | Ordered<br>Description<br>Source Agreement<br>Suppler Order<br>Master Contract | 102.26 USD<br>40000149                 | evolced<br>0 40 80 120<br>a Amount (USD)<br>View Details |
| Require<br>Acknowledgmer<br>Payment Term                                                                     | d None<br>s million                                                               | Shipping Method<br>Freight Terms<br>FOB                                        |                         |                                                                                | — Pay on receipt<br>— Confirming order | 8                                                        |
| ePRO PO / BPA Number<br>Drop Ship Location<br>Drop Ship Address Line 1                                       |                                                                                   | Drop Ship City<br>Drop Ship State<br>Drop Ship Zip Code                        |                         | Context Prompt                                                                 |                                        |                                                          |

#### 6. Review the status and click **Done** in the upper right corner of the screen.

**Note:** If any shipments, receipts, or invoices are associated with the PO, they will show up in that section at the bottom of the screen with additional details. To view more details on the transaction, click any of the blue links.

| Order Life Cycle                                                     | BLIC<br>Ces<br>1: 30077580                                            |                                          | V Colorida                     |                          | ۵               | ₽ ¢ ~<br>[                              |
|----------------------------------------------------------------------|-----------------------------------------------------------------------|------------------------------------------|--------------------------------|--------------------------|-----------------|-----------------------------------------|
| Sold-to Legal Entity                                                 | REPUBLIC SERVICES, INC.                                               | 120                                      | Order Life Cycle               |                          |                 | Ordered 102.26 USD                      |
| Order                                                                | 30077580                                                              |                                          |                                |                          |                 | Shipped 0.00 USD                        |
| Supplier<br>Supplier Site<br>Supplier Contact                        | F 0001                                                                | 100<br>103 00<br>103 00<br>100           | Crdered<br>Shipped<br>Received |                          |                 | Received 0.00 USD<br>Delivered 0.00 USD |
| ⊿ In-Transit Shipme<br>Actions ▼ View ▼ Po                           | onts<br>omat 🕶 🎵 🖙 🏢 Freeze 🔛 Deta                                    | < 4<br>29<br>0<br>ch o <sup>l</sup> Wrap |                                |                          |                 | 1023 000                                |
| Shipment                                                             | Ship Date Tracking Number                                             | Packing Slip                             |                                | Expected Receipt Date St | hipped Carrier  | Bill of Lading                          |
| No results found.                                                    |                                                                       |                                          |                                |                          |                 |                                         |
| Actions View For<br>Receipt<br>No results found.<br>Columns Hidden 3 | ormat ▼ 3 <sup>-0</sup> Err I Freeze II Deta<br>Receipt Date Shipment | ch el Wrap<br>Ship Date Packing Slip     |                                | Returned Received        | I Delivered Inv | voiced Open to Invoice                  |

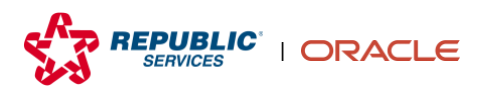

# Check Status of an Invoice

1. From the Oracle Homepage, click **Supplier Portal.** If you don't see the Oracle Homepage shown below, click the home icon button in the upper-right corner of the screen.

**Note:** If you do not already have access to Supplier Portal, navigate to <u>https://www.republicservices.com/suppliers/supplier-register</u> and scroll to the bottom of the screen to request access.

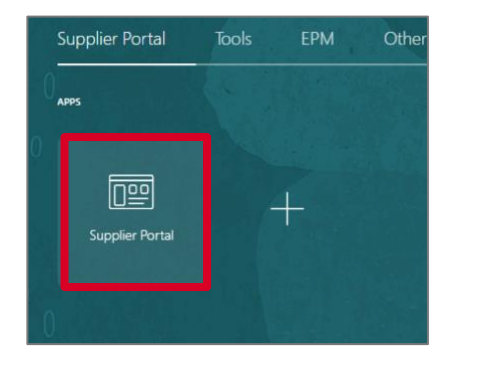

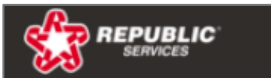

2. Click View Invoices from the Tasks list on the left side of the screen.

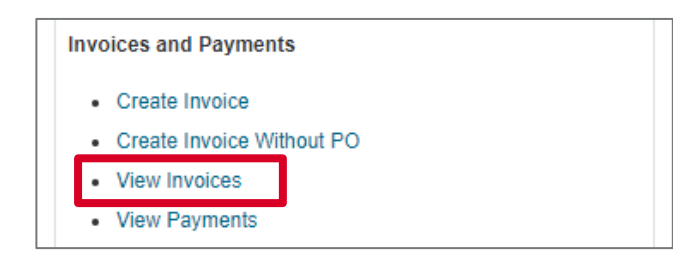

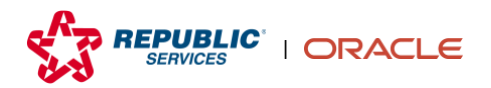

വ

**3.** Search for an invoice by entering the known parameters. You are required to enter at least one of the parameters with a double asterisk (\*\*) next to it (i.e., Invoice Number, Supplier, or Purchase Order). Then, click **Search**.

**Note:** You can search by Invoice Status and Supplier to view all invoices with that status. To search for all invoices, select your company's name in the supplier drop down and click **Search**.

| View Invoices     |         |   |                    | Done                        |
|-------------------|---------|---|--------------------|-----------------------------|
|                   | VY6 670 |   | TARA CALL A V      |                             |
| ▲ Search          |         |   | A <u>d</u> vanced  | Saved Search All Invoices 🗸 |
|                   |         |   |                    | ** At least one is required |
| ** Invoice Number |         |   | Consumption Advice |                             |
| ** Supplier       |         | • | Invoice Status     | ~                           |
| Supplier Site     |         | • | Paid Status        | ~                           |
| ** Purchase Order |         |   | Payment Number     |                             |
|                   |         |   |                    | Search Reset Save           |

4. View the Invoice Status in the Search Results section. The tables below describe common Invoice Statuses.

*Note:* If the Purchase Order column is blank, the invoice was sent via OBN. To view the PO number, click the *Invoice Number* first.

| Search Results |                   |              |          |                   |            |               |                  |                   |                |  |  |  |
|----------------|-------------------|--------------|----------|-------------------|------------|---------------|------------------|-------------------|----------------|--|--|--|
| View ▼         |                   |              |          |                   |            |               |                  |                   |                |  |  |  |
|                | Invoice<br>Number | Invoice Date | Туре     | Purchase<br>Order | Supplier   | Supplier Site | Unpaid<br>Amount | Invoice<br>Amount | Invoice Status |  |  |  |
|                | 101298190         | 2/7/23       | Standard | 30297985          | FLEETPRIDE | P0001         | 737.76 USD       | 737.76 USD        | On hold        |  |  |  |
|                | 105252578         | 2/6/23       | Standard |                   | FLEETPRIDE | P0001         | 35.72 USD        | 35.72 USD         | On hold        |  |  |  |

# **Common Invoice Statuses**

| Invoice Status | Description                                                                                                    | Suggested Supplier Action                                                                                                    |
|----------------|----------------------------------------------------------------------------------------------------|----------------------------------------------------------------------------------------------------|
| Approved       | The invoice was successfully validated against business rules and went through any needed approvals.                                                                 | No action necessary. The invoice<br>will pay out upon the payment<br>terms.                                                                                                    |
| Canceled       | The invoice was canceled by the PO requester.                                                                                                    | Contact the PO requester if you are not aware of the cancellation reason.                                                                                                    |
| In Process     | The invoice was recently submitted and is awaiting further processing by Oracle.                                                                                     | If the invoice is past due, follow up with the PO requester.                                                                                                    |
| Incomplete     | The invoice has not been<br>submitted fully on Supplier Portal.                                                                                                    | Click the invoice number link in<br>View Invoices: Search Results. Once<br>you are in the invoice, you can<br>either cancel or delete it (under<br>Invoice Actions) or submit it for<br>processing. Always try to<br>complete and fully submit an<br>invoice once you begin creating it<br>because incomplete invoices will<br>be automatically cancelled after<br>seven days. |
| Rejected       | The invoice was rejected by the PO requester or an approver.                                                                                                    | Contact the PO requester if you are not aware of the rejection reason.                                                                                                    |
| Pending Import | The invoice was withdrawn when it was still in process.                                                                                                    | Contact the PO requester if you are not aware of the withdrawn reason.                                                                                                    |
| On Hold        | The invoice is on hold for various<br>reasons (i.e., price or quantity<br>variance). Click the <i>On hold</i> link<br>within the Status column to see<br>the reason. | These are assigned to the PO<br>requester. See On Hold Reason<br>details below.                                                                                                    |

# **Common On Hold Reasons**

| On Hold Reason                                                         | Description                                                                                               |                                                                                                    |
|------------------------------------------------------------------------|----------------------------------------------------------------------------------------------------|----------------------------------------------------------------------------------------------------|
| Amount billed exceeds amount<br>ordered.                               | The Invoiced amount is greater<br>than the Ordered amount on a<br>line.                                   | Contact the requester to create a<br>change order to increase the<br>Ordered amount. Once approved,<br>adjust the existing receipt(s) or create<br>a new receipt(s) to make up the<br>receipt shortage. |
| Amount billed exceeds amount received.                                 | The receipt is either missing or not enough has been Received.                                            | Contact the requester to enter or adjust a receipt.                                                                                                    |
| Billed quantity exceeds ordered quantity.                              | The Invoiced Quantity is greater<br>than the Ordered Quantity on a<br>line.                               | Contact the requester to create a<br>change order to increase the<br>Ordered Quantity. Once approved,<br>adjust existing receipt(s) or create a<br>new receipt(s) to make up the receipt<br>shortage.   |
| Billed quantity exceeds received quantity.                             | The Invoiced Quantity is greater<br>than the Received Quantity on a<br>line.                              | Contact the requester to enter or adjust a receipt.                                                                                                    |
| Invoice price exceeds purchase order price for PO or receipt.          | The Invoiced Price is greater than the Ordered Price on a line.                                           | Contact the requester to review and approve the Price difference.                                                                                                    |
| Allocation generates an invalid account.                               | A miscellaneous invoice line was<br>added with zero dollars.                                              | Email<br>InvoiceChange@republicservices.com<br>to cancel the invoice. Once they<br>confirm the cancellation, you can<br>resubmit the invoice through<br>Supplier Portal without the extra<br>lines.     |
| Total of invoice distributions does<br>not equal invoice amount.       | A miscellaneous line was added to<br>an invoice that is not on the PO<br>and cannot pick up a GL account. | Email<br>InvoiceChange@republicservices.com<br>to cancel the invoice. Once they<br>confirm the cancellation, you can<br>resubmit the invoice through<br>Supplier Portal without the extra<br>lines.     |
| Line does not have enough<br>information to generate<br>distributions. | Lines were invoiced that are not<br>on the PO.                                                            | If the invoice references a PO line<br>that has already been invoiced, email<br>InvoiceChange@republicservices.com<br>to cancel the invoice.                                                            |

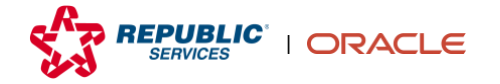

|  | If the invoice references a line that is<br>not on the PO, contact the requester<br>to create a change order to add a<br>line. Once added the hold will<br>automatically be released |
|--|----------------------------------------------------------------------------------------------------|
|  | automatically be released.                                                                                                    |

### 5. Click an invoice number to view additional details.

| Search Result         | earch Results |          |                   |          |               |               |                |                |  |  |  |
|-----------------------|---------------|----------|-------------------|----------|---------------|---------------|----------------|----------------|--|--|--|
| View ▼ J <sup>⊞</sup> | Detach        |          |                   |          |               |               |                |                |  |  |  |
| Invoice<br>Number     | Invoice Date  | Туре     | Purchase<br>Order | Supplier | Supplier Site | Unpaid Amount | Invoice Amount | Invoice Status |  |  |  |
| 20INV000311682        | 2/6/23        | Standard | 30647252          |          | P0001         | 10,248.08 USD | 10,248.08 USD  | On hold        |  |  |  |
| 20INV000311702        | 2/6/23        | Standard | 30656737          |          | P0001         | 19,546.44 USD | 19,546.44 USD  | On hold        |  |  |  |
| 20INV000310324        | 2/3/23        | Standard | 30643692          |          | P0001         | 18,371.90 USD | 18,371.90 USD  | Approved       |  |  |  |

#### 6. Click the **Lines** tab to see details about each line on the invoice.

**Note:** Click the PO Number to directly open PO information associated with the invoice.

| Invoice | e: 1234               | 456       |                |               |             |                  |              |          |       |                 |              |                       |                 |        |               |             |              |                | Dge      | ••           |
|---------|-----------------------|-----------|----------------|---------------|-------------|------------------|--------------|----------|-------|-----------------|--------------|-----------------------|-----------------|--------|---------------|-------------|--------------|----------------|----------|--------------|
| 0.00    | Water                 |           | 146.00         |               |             | ALATY HOL        | 117          |          | 1.00  |                 | Watth D      | 100                   | 6.6             | 2      |               | 67.879 (AB) |              | 1 TH I I II II | 8 78 S.W | and a second |
|         |                       | B         | Business Unit  | Primary Busin | ess Unit    |                  |              |          |       | Invoice Amou    | nt 130.44 US | SD                    |                 |        |               |             |              |                |          |              |
|         |                       | Legal     | Entity Name    | REPUBLIC SE   | ERVICES, IN | VC.              |              |          |       | Unnaid Amou     | ot 130.44 UP | 8D                    |                 |        |               |             | Invoice Type | Standard       |          |              |
|         |                       | Sup       | plier or Party | 1.0110.00     |             |                  |              |          |       | Payment Curren  | v USD        |                       |                 |        |               |             | Description  |                |          |              |
|         |                       |           | Supplier Site  | Prone         |             |                  |              |          | т     | ax Control Amou | nt           |                       | Attachment None |        |               |             |              |                |          |              |
|         | Address               |           |                |               |             |                  |              |          |       |                 |              |                       |                 |        |               |             |              |                |          |              |
|         | Invoice Date 10/28/21 |           |                |               |             |                  |              |          |       |                 |              |                       |                 |        |               |             |              |                |          |              |
|         |                       |           |                |               |             |                  |              |          |       |                 |              |                       |                 |        |               |             |              |                |          |              |
| Lines   | ayments               |           |                |               |             |                  |              |          |       |                 |              |                       |                 |        |               |             |              |                |          |              |
|         |                       |           |                |               |             |                  |              |          |       |                 |              |                       |                 |        |               |             |              |                |          |              |
| Items   |                       |           |                |               |             |                  |              |          |       |                 |              |                       |                 |        |               |             |              |                |          |              |
| View 🔻  | C <sub>Y</sub>        | 📄 Detach  |                |               |             |                  |              |          |       |                 |              |                       |                 |        |               |             |              |                |          |              |
| Line    |                       | Amount    | Description    |               | Quantity    | Unit Price       | UOM Purchase |          | Order | Receipt         |              | Consumption<br>Advice |                 | Tax De |               | Tax Deter   | minants      |                |          |              |
| Line    |                       | FullPart  | Composi        |               | quantu      | 0                | Narr         | Number   | ine   | Schedule        | Number       | Line                  | Number          | Line   | Ship-to Locat | tion        |              |                |          |              |
| 1       |                       | 102.26    | R              |               | 2           | 51.13            | Each         | 30077580 |       | 1               |              |                       |                 |        | 3020          |             |              |                |          |              |
| Summ    | ary Tay               | lines     |                |               |             |                  |              |          |       |                 |              |                       |                 |        |               | Shinoi      | ng and Han   | dlina          |          |              |
| Summ    | ary ray               | C Ellico  |                |               |             |                  |              |          |       |                 |              |                       |                 |        |               | omppi       | ng and man   | unig           |          |              |
| Line    | Tax Reg               | gime Name | Tax Nam        | e Tax Statu   | is Name     | Tax Jurisdiction | on Name      | Tax Rate |       | Rate            |              |                       |                 |        | Amount        | Line        | Туре         |                | Amou     | int          |
| 2       |                       |           |                |               |             |                  |              |          |       | 8               |              |                       |                 |        | 8.18          | 3           | Freight      |                | 20.      | 00           |
|         |                       |           |                |               |             |                  |              |          |       |                 |              |                       |                 |        |               |             |              |                |          |              |

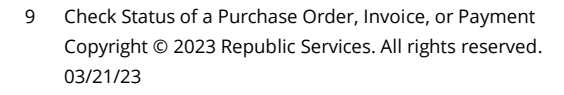

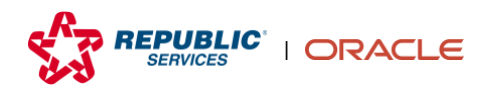

7. Click the **Payments** tab to see the Due Date. The Due Date is the date a payment will be issued as long as the invoice is in the Approved status.

*Note:* Click the Payment Number to directly open Payment information associated with the invoice.

| ayments      |                                                      |             |        |                  |                   |             |                      |            |        |
|--------------|------------------------------------------------------|-------------|--------|------------------|-------------------|-------------|----------------------|------------|--------|
| Number       | Payment Docun                                        | nent Status | Ree    | conciled Payment | Date Paid Amo     | unt Address |                      | Remit-to A | ccount |
| lo payments. |                                                      |             |        |                  |                   |             |                      |            |        |
| nstallmen    | ts                                                   |             |        |                  | Applied Prep      | payments    |                      |            |        |
|              |                                                      | Amount (U   | SD)    |                  | Number            | Purchase    | Applied Amount (USD) |            |        |
| Number       | umber Due Date Payment Method Number<br>Gross Unpaid | Number      | Order  | Тах              | Item              | Description |                      |            |        |
|              |                                                      |             |        |                  |                   |             |                      |            |        |
| 1            | 4/7/23                                               | 234.93      | 234.93 | Check            | No applied prepay | ments.      |                      |            |        |

8. When you are finished reviewing the invoice information, click **Done** in the upper-right corner.

| View Invoices Done |
|--------------------|
|--------------------|

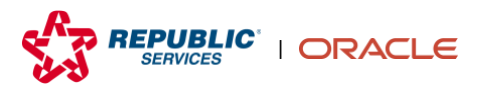

# Check Status of a Payment

1. From the Oracle Homepage, click **Supplier Portal.** If you don't see the Oracle Homepage shown below, click the **home icon** in the upper-right corner of the screen.

**Note:** If you do not already have access to Supplier Portal, navigate to <u>https://www.republicservices.com/suppliers/supplier-</u><u>registerhttps://www.republicservices.com/suppliers/supplier-register</u> and scroll to the bottom of the screen to request access.

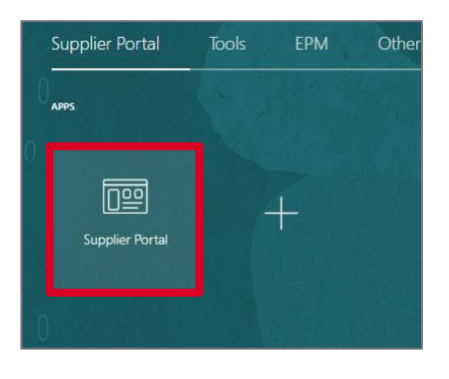

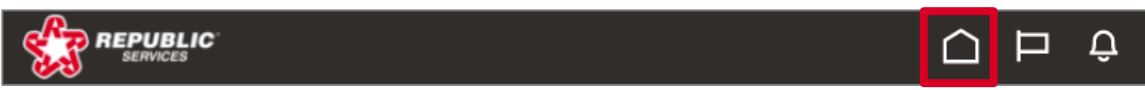

2. Click **View Payments** from the Tasks list on the left side of the screen.

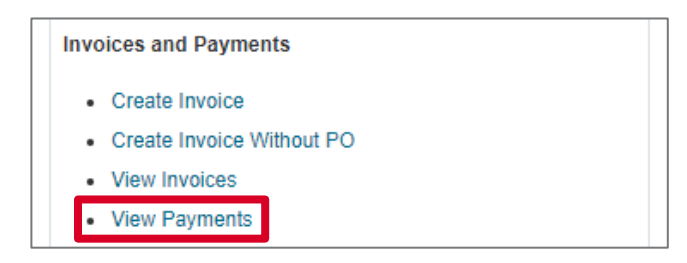

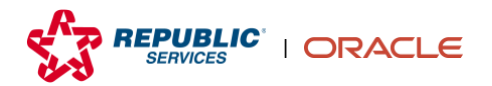

### **3.** Search for the Payment by entering the known parameters and clicking **Search**.

*Note:* You are required to enter at least one of the parameters with a double asterisk (\*\*) next to it (i.e., Payment Number or Supplier). Then, click **Search**.

*Note:* You can search by Supplier and Payment Status to view all Payments with that status. To search for all Payments, select your company's name in the supplier drop down and click **Search**.

| View Payments     |                 | Done                                 |
|-------------------|-----------------|--------------------------------------|
| Search            |                 | Advanced Saved Search All Payments V |
|                   |                 | ** At least one is required          |
| ** Payment Number | ** Supplier     | •                                    |
| Payment Status    | ✓ Supplier Site | •                                    |
| Payment Amount    | Payment Date    | m/d/yyyy                             |
|                   |                 | Search Reset Save                    |

**4.** To view detailed payment status information, click the appropriate **Payment Number** in the Search Results section.

| s | earch Results     |              |              |                   |          |
|---|-------------------|--------------|--------------|-------------------|----------|
| 1 | View 🔻 🎵          | 📄 Detach     |              |                   |          |
|   | Payment<br>Number | Payment Date | Payment Type | Invoice<br>Number | Supplier |
|   | 10089             | 9/30/21      | Quick        | INV - 30077335    | 1000000  |
|   |                   |              |              |                   |          |

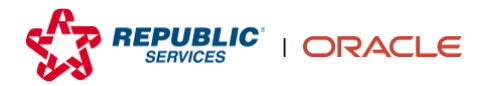

**5.** Review the list of Paid Invoices associated with this payment. When you are finished reviewing the payment information, click **Done** in the upper-right corner to return to the search results.

*Note: Click any blue link to directly open invoice information.* 

| Payment: 51   | .611           |               |                   |           |                       |               |                   |                   |          | Done           |
|---------------|----------------|---------------|-------------------|-----------|-----------------------|---------------|-------------------|-------------------|----------|----------------|
|               |                | 6 6 90        |                   |           |                       |               |                   | EN EN EN          | 176.6    | 2507           |
|               | Business Unit  | Primary Busin | ess Unit          |           |                       | Payment Amo   | unt 1,978.15 U    | ISD               |          |                |
|               | Payee          | FLEETPRIDE    |                   |           |                       | Payment D     | ate 1/31/23       |                   |          |                |
|               | Payee Site     | P0001         |                   |           |                       | Payment T     | ype Payment P     | rocess Reque      | st       |                |
|               | Address        | PO BOX 2818   | 11, ATLANTA, GA 3 | 0384-1811 |                       | Remit-to Acco | unt               |                   |          |                |
|               | Payment Status | Negotiable    |                   |           |                       | Payment Docum | ent 1523 LOC      | AL CHECK          |          |                |
| Paid Invoices |                |               |                   |           |                       |               |                   |                   |          |                |
| Number        | Invoice Date   | Туре          | Purchase<br>Order | Receipt   | Consumption<br>Advice | Paid Amount   | Invoice<br>Amount | Invoice<br>Status | Due Date | Paid<br>Status |
| 104332993     | 12/13/22       | Standard      | 30563422          |           |                       | 232.74 USD    | 232.74 USD        | Workflow          | 2/11/23  | Fully paid     |
| 104305790     | 12/12/22       | Standard      | 30561501          |           |                       | 381.20 USD    | 381.20 USD        | Workflow          | 2/10/23  | Fully paid     |
| 104141531     | 12/9/22        | Standard      | 30544883          |           |                       | 347.52 USD    | 347.52 USD        | Workflow          | 2/7/23   | Fully paid     |
| 104272667     | 12/9/22        | Standard      | 30557948          |           |                       | 18.76 USD     | 18.76 USD         | Workflow          | 2/7/23   | Fully paid     |

6. When you have finished viewing the payment information, click **Done** in the upper-right corner.

*Note:* A "negotiable" payment status indicates the payment has been sent but has not cleared the bank.

| ST RE      | PUBLIC<br>ERVICES |                |                                                                                                    |                   |         |                       |             |                        |                   | ÞØ       |                |
|------------|-------------------|----------------|----------------------------------------------------------------------------------------------------|-------------------|---------|-----------------------|-------------|------------------------|-------------------|----------|----------------|
| ayment: 10 | 089               |                |                                                                                                    |                   |         |                       |             |                        |                   |          | Done           |
|            |                   | Business Unit  | Primary Business Unit.                                                                                          |                   |         | Peyment Amount        | 244.56 USD  |                        |                   |          |                |
|            |                   | Payee          | The second second second second second second second second second second second second second second second se |                   |         | Payment Date          | 9/90/21     |                        |                   |          |                |
|            |                   | Payee Site     | P0001                                                                                                    |                   |         | Payment Type          | Quick       |                        |                   |          |                |
|            |                   | Address        | A REAL PROPERTY OF A REAL PROPERTY OF                                                                           |                   |         | Remit to Account      |             |                        |                   |          |                |
|            |                   | Payment Status | Negotable                                                                                                    |                   |         | Payment Document      |             |                        |                   |          |                |
| d Invoices |                   |                |                                                                                                    |                   |         |                       |             |                        |                   |          |                |
| Number     | Invoice Date      | Туре           |                                                                                                    | Purchase<br>Order | Receipt | Consumption<br>Advice | Paid Amount | Invoice<br>Amount      | Invoice<br>Status | Due Date | Paid<br>Status |
|            |                   |                |                                                                                                    |                   |         |                       | A           | Charles and the second |                   |          |                |

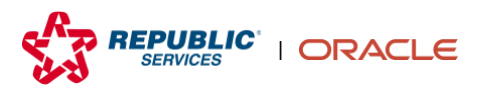

# Tips and Tricks for Searches

Use these tips to improve your Purchase Order, Invoice, and Payment searches.

#### **View All Default Columns**

To view all default columns in the Search Results, click View, Columns, and Show All.

|            |                   |                                      |               |                  |       |         |          |        |      | Sea             | rch Reset S          | save |
|------------|-------------------|--------------------------------------|---------------|------------------|-------|---------|----------|--------|------|-----------------|----------------------|------|
| Search Res | sults             |                                      |               |                  |       |         |          |        |      |                 |                      |      |
| Actions •  | View 🔻 prmat 👻 🎬  | 🖙 🥅 Freeze 📓 Detach 🚽 Wrap           |               |                  |       |         |          |        |      |                 |                      |      |
| 1          | About This Record |                                      |               |                  |       |         |          |        | 7    |                 |                      |      |
|            | Columns           |                                      |               |                  |       |         |          |        |      |                 |                      |      |
|            | Freeze            | Show All                             | Supplier Site | Supplier Contact | Buyer | Ordered | Currency | Status | Life | Change<br>Order | Change<br>Order Date | Cr   |
|            | Detach            | Additional Information               |               |                  |       |         |          |        |      |                 |                      | *    |
| Columns H  | Sort              | Note to Supplier                     |               |                  |       |         |          |        |      |                 |                      | •    |
|            | Reorder Columns   | <ul> <li>Reference Number</li> </ul> |               |                  |       |         |          |        |      |                 |                      |      |
| 1          | Query By Example  | Master Contract                      |               |                  |       |         |          |        |      |                 |                      |      |

## **View Additional Columns**

To view additional search results columns, scroll to the right using the scroll bar beneath the search results.

| Search Result | S             |                 |                      |                  |                            |          |               |                     |
|---------------|---------------|-----------------|----------------------|------------------|----------------------------|----------|---------------|---------------------|
| Actions  Vie  | w 🔻 Form      | at <b>v</b> ∄   | 🕞 🔟 Fr               | eeze 📄 Det       | ach 📣 Wrap                 |          |               |                     |
| Status        | Life<br>Cycle | Change<br>Order | Change<br>Order Date | Creation<br>Date | Acknowledgment<br>Due Date | Supplier | Payment Terms | Bill-to<br>Location |
| •             |               |                 |                      |                  |                            |          |               |                     |

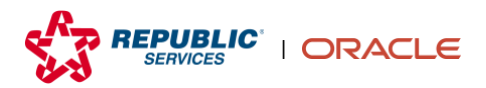

## **Add Additional Search Parameters**

To add additional search parameters, click **Advanced**, **Add Fields**, and select the parameters you would like to add.

**Note:** You can customize your search results within a parameter by selecting the drop-down of the box to the immediate right of a parameter name.

| ⊿ Search                                        | Advanced Manage Watchlist Saved Search All Orders |
|-------------------------------------------------|---------------------------------------------------|
| Sold-to Legal Entity                            | Order                                             |
|                                                 |                                                   |
| Advanced Search                                 | Basic Manage Watchlist Saved Search All Orders V  |
| Sold-to Legal Entity Equals 🗸                   | Order Starts with                                 |
| Bill-to BU Equals ~                             | Status Equals 🗸                                   |
| Supplier Site Equals V                          | ▼ Include Closed Documents Equals ▼ No ▼          |
|                                                 | Search Reset Save Add Fields V Reorder            |
| Search Resulte                                  | Acknowledgment Due Date                           |
|                                                 | Bill-to Location                                  |
| Actions View View Pormat V 3th Ly Preeze Detach | Buyer                                             |
| Sold-to Legal Order Order Date Descr            | Change Order Status                               |
| Entity Criter Steer Seach                       | Closed Date                                       |
| 4                                               | Consignment Terms Enabled                         |
|                                                 | Contract Terms Exist                              |

### **Export Search Details**

To export the details of your search, click the *Export to Excel* icon located to the right of Format.

| Search Result        | ts            |                 |                      |                  |                            |          |               |                     |
|----------------------|---------------|-----------------|----------------------|------------------|----------------------------|----------|---------------|---------------------|
| Actions <b>v</b> Vie | ew 🔻 Form     | nat 🔻 🖵         | 🐺 💷 Fr               | eeze 📄 Det       | ach 📣 Wrap                 |          |               |                     |
| Status               | Life<br>Cycle | Change<br>Order | Change<br>Order Date | Creation<br>Date | Acknowledgment<br>Due Date | Supplier | Payment Terms | Bill-to<br>Location |
| 4                    |               |                 |                      |                  |                            |          |               |                     |

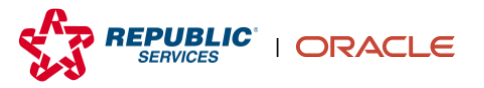

### **Create Favorite Searches**

To save a set of parameters that you can easily use in future searches:

1. Enter the desired parameters and click **Save**.

| ſ | ⊿ Search          |   |                    | A <u>d</u> vanced | Saved Search | All Invoices         | ~    |
|---|-------------------|---|--------------------|-------------------|--------------|----------------------|------|
| l |                   |   |                    |                   | ** A         | t least one is requi | ired |
|   | ** Invoice Number |   | Consumption Advice |                   |              |                      |      |
|   | ** Supplier       | • | Invoice Status     | On hold 🗸         |              |                      |      |
|   | Supplier Site     | • | Paid Status        | ~                 |              |                      |      |
|   | ** Purchase Order |   | Payment Number     |                   |              |                      |      |
|   |                   |   |                    |                   | Search       | n Reset Save         |      |

2. Enter a name in the **Name** field and click **OK**. The search will now be available in the Saved Search drop-down box.

**Note:** Check the box if you want to Set as Default. Your saved search is now available in the Saved Search dropdown box in the upper-right corner.

|                    |            | Done                                                                                     |
|--------------------|------------|------------------------------------------------------------------------------------------|
|                    | Advanced   | Saved Search All Invoices                                                                |
| Consumption Advice |            | Create Saved Search × * Name invoices on hold Set as Default Run Automatically OK Cancel |
| Basic Sa           | ved Search |                                                                                          |
|                    | **         | All Invoices copy<br>invoices on hold<br>Paid Status                                     |
| ~                  |            | All Invoices<br>Overdue Invoices                                                         |
| ~                  |            | Personalize                                                                              |

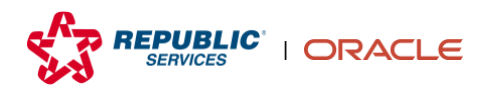